# Zoomのインストール 方法

# <Windowsの場合>

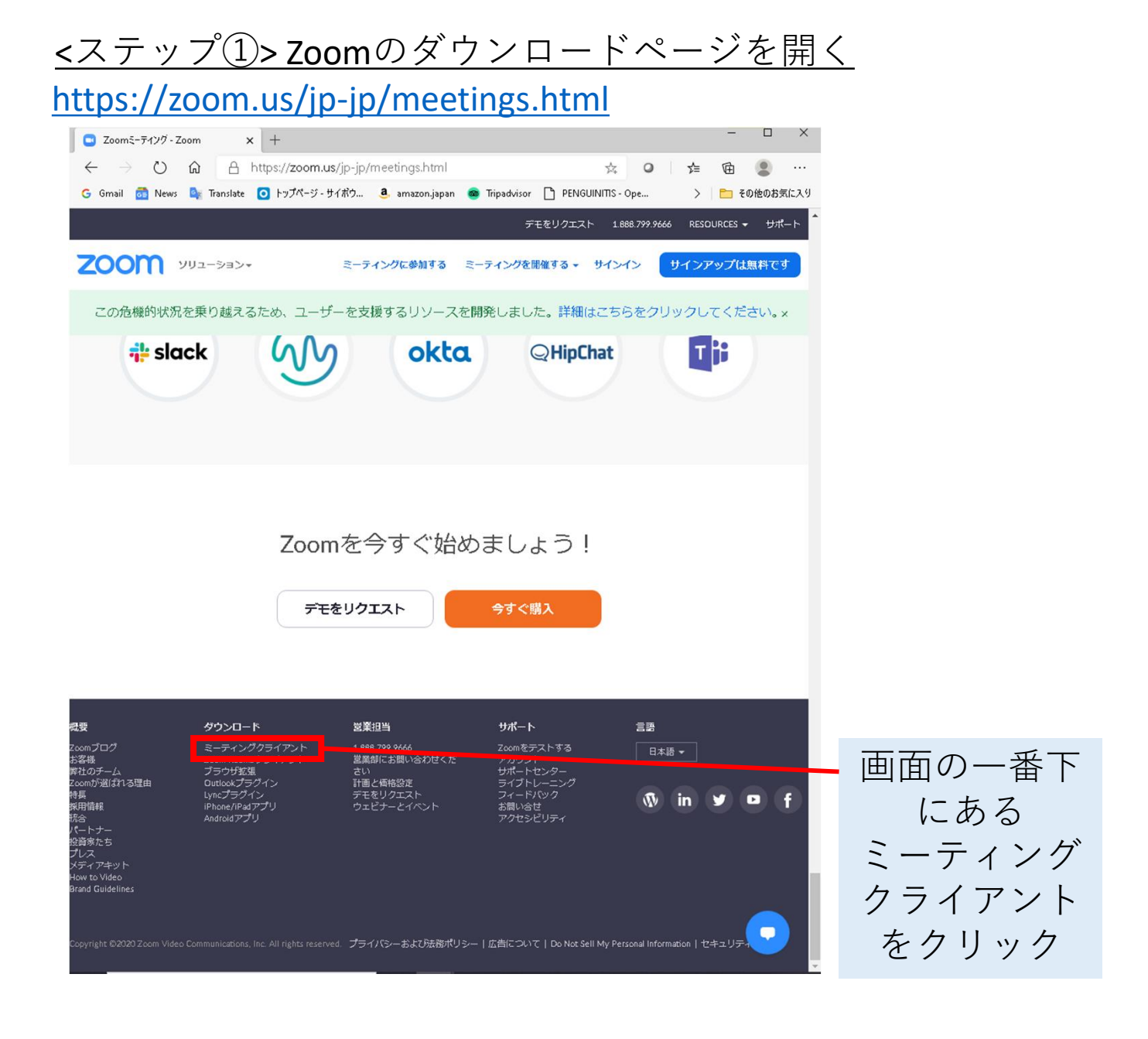

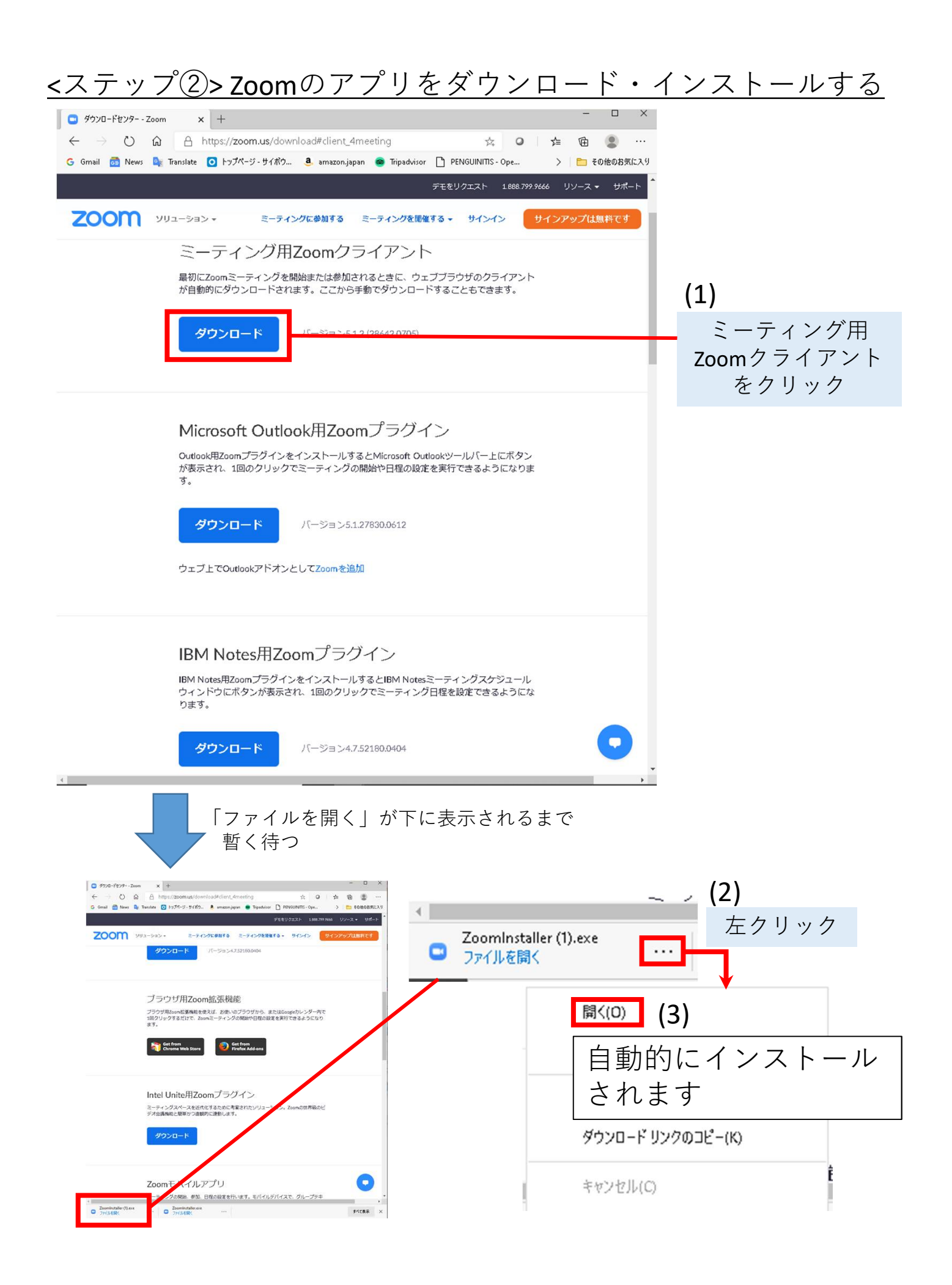

# Zoomのインストール 方法

# <Androidの場合>

①プレイストアを開く

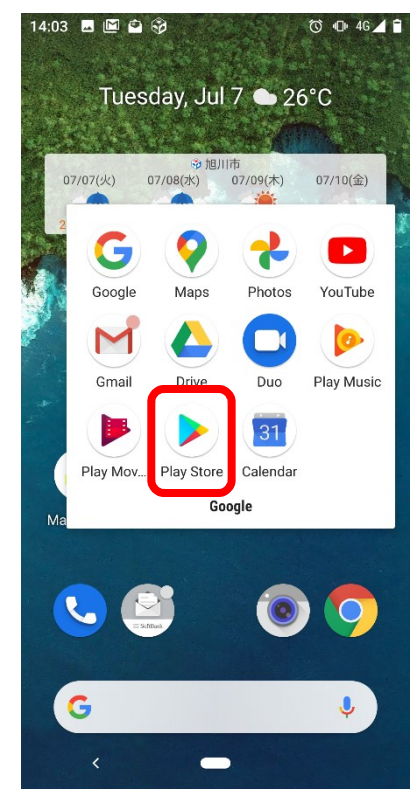

#### ②Zoomクラウドミーティング をインストールする

Zoom Q Ŷ  $\leftarrow$ ZOOM Cloud Meetin... Open zoom.us 3+ Rated for 3+ ① 3.5 ★ 100M+ 216K reviews Downloads Neg. NAD, VISC Zoom is a free HD meeting app with video sharing for up to 100 people Zoom for Intune Install zoom.us 5M+ 3+ Rated for 3+ ① 3.9 ★ 3.9★ SIVI+ 11K reviews Downloads 260 1.9

-

Solo

S. K

# Zoomのインストール 方法

<iOSの場合>

#### ①アップルストアを開く ②Zoomクラウドミーティング をインストールする

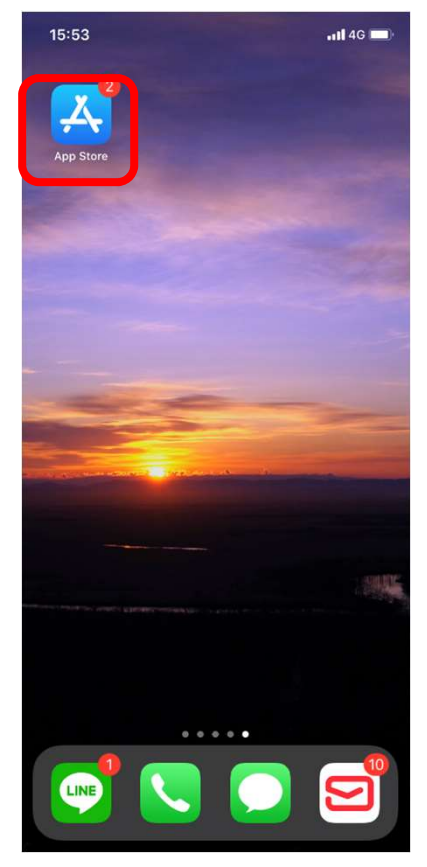

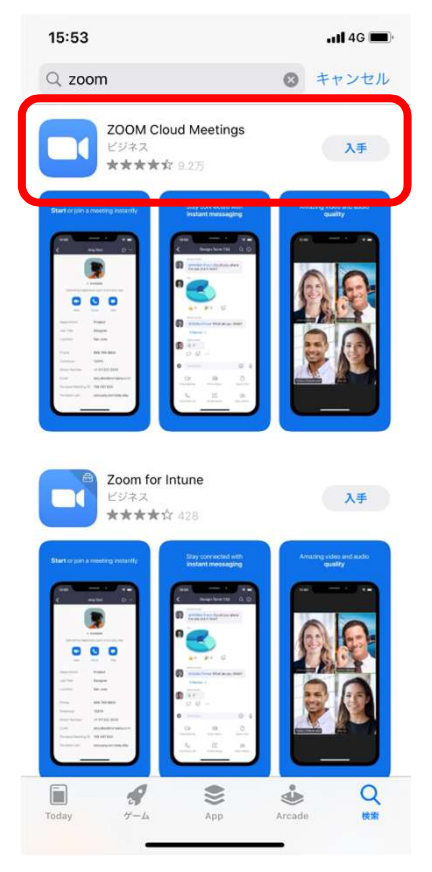